## nvestissements<sup>RPC</sup>

#### Directives pour l'inscription aux assemblées publiques d'Investissements RPC

- 1. Consultez le site Web <u>https://www.investissementsrpc.com/fr/public-</u> <u>meetings</u>.
- Trouvez l'assemblée à laquelle vous souhaitez vous inscrire, notez l'heure et la date de celle-ci, et cliquez sur le lien « Inscrivez-vous ici » qui se trouve à droite de l'assemblée en question.

#### Assemblées régionales

Nous tiendrons dix assemblées : une assemblée publique pour chacune des neuf provinces qui participent au RPC et une pour les trois territoires. Pour participer et savoir comment nous investissons vos cotisations au RPC, veuillez suivre le lien pour l'assemblée de votre région.

Pour éviter les difficultés techniques, nous vous encourageons à vous préinscrire. L'inscription au début ou au cours de l'assemblée risque de retarder votre participation de trois minutes.

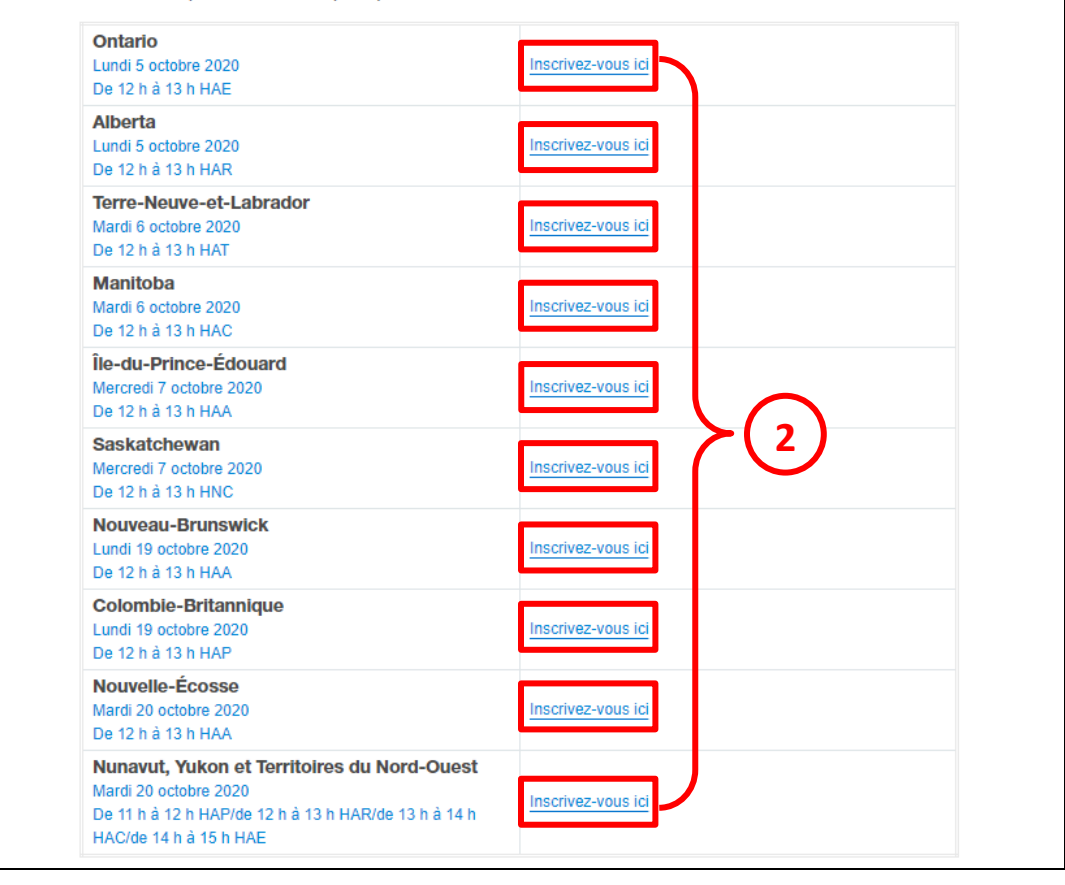

## nvestissements

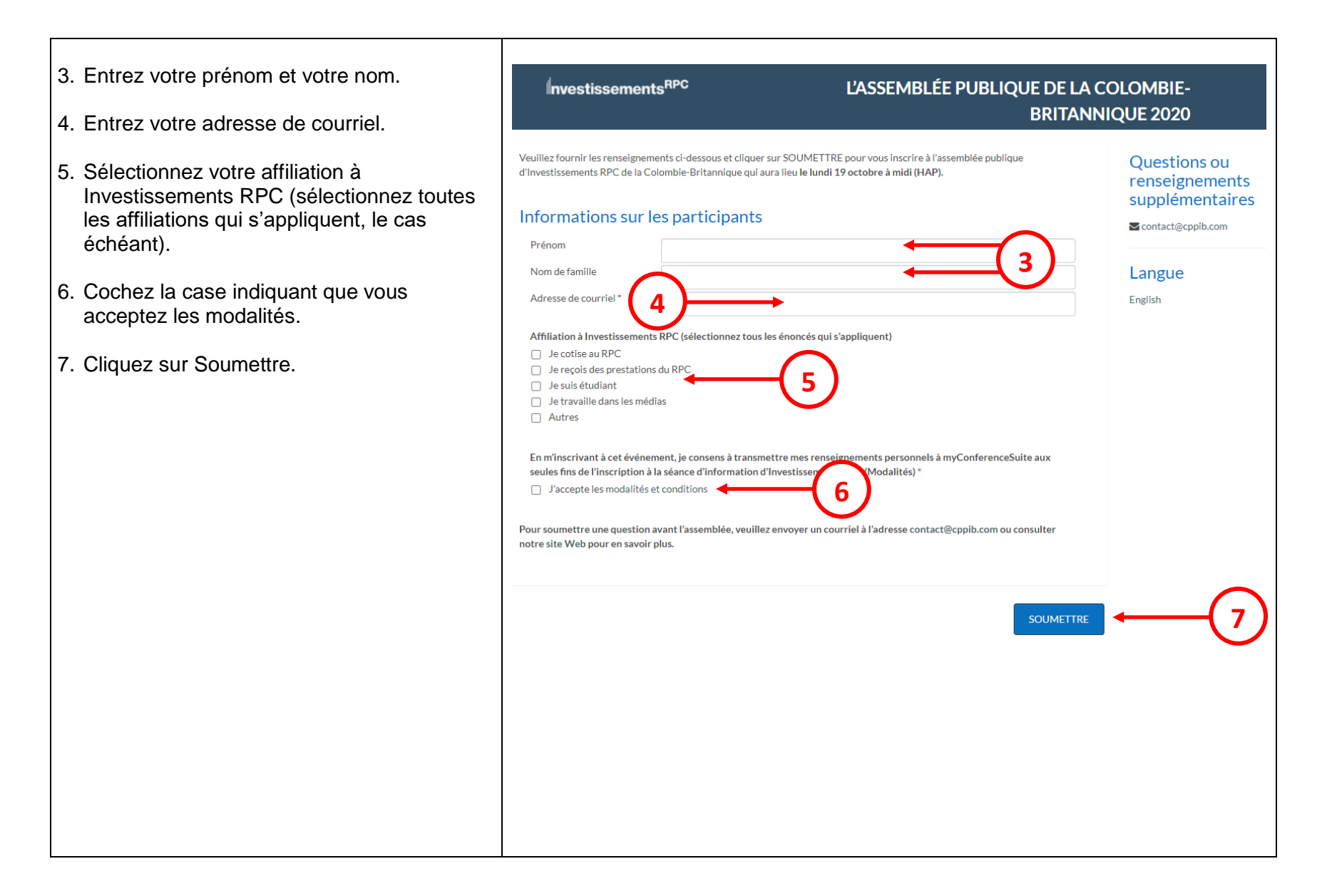

# nvestissements<sup>RPC</sup>

| Révisez votre sélection et cliquez sur «<br>PROCHAIN » ci-dessous. | Investissements <sup>RPC</sup><br>L'ASSEMBLÉE PUBLIQUE DE LA COLOMBIE-<br>BRITANNIQUE 2020                                                                                                    |                                                                                                    | E LA COLOMBIE-<br>TANNIQUE 2020                                                                                                    |
|--------------------------------------------------------------------|----------------------------------------------------------------------------------------------------|----------------------------------------------------------------------------------------------------|----------------------------------------------------------------------------------------------------|
|                                                                    | Révisez votre sélection et cliquez se<br>Prénom :                                                                                                    | ur « PROCHAIN » ci-dessous pour finaliser l'inscription<br>Prénom                                                                                                    | Questions ou<br>renseignements<br>supplémentaires                                                                                                    |
|                                                                    | Nom de famille :                                                                                                    | Nom de famille                                                                                                    | Langue                                                                                                    |
|                                                                    | Adresse de courriel :                                                                                                    | Email@email.com                                                                                                    | English                                                                                                    |
|                                                                    | Affiliation à Investissements RPC<br>(sélectionnez tous les énoncés qui<br>s'appliquent) :                                                                                                    | Je cotise au RPC                                                                                                    |                                                                                                    |
|                                                                    | En m'inscrivant à cet événement, je<br>consens à transmettre mes<br>renseignements personnels à<br>myConferenceSuite aux seules fins de<br>l'inscription à la séance d'information<br>d'Investissements RPC (Modalités) : | J'accepte les modalités et conditions                                                                                                    |                                                                                                    |
|                                                                    | « PRÉCÉDENT                                                                                                    | PROCI                                                                                                    | HAIN                                                                                                    |
|                                                                    | Révisez votre sélection et cliquez sur «<br>PROCHAIN » ci-dessous.                                                                                                    | Révisez votre sélection et cliquez sur «       Investissements <sup>RPC</sup> Révisez votre sélection et cliquez s       Prénom:         Nom de famille :       Adresse de courriel :         Affiliation à Investissements RPC (sélectionnet tous les énoncés qui s'appliquent) :       En minscrivant à cet événement, je consens à transmettre mes renseignements personnels à myConferenceSulte aux seules fins de l'Inscription à la séarce d'Information d'Investissements RPC (Modalité) :         Investissements RPC (Modalité) :       En minscrivant à cet événement, je consens à transmettre mes renseignements personnels à myConferenceSulte aux seules fins de l'Inscription à la séarce d'Information d'Investissements RPC (Modalité) : | Révisez votre sélection et cliquez sur «   Investissements <sup>APC</sup> LASSEMBLÉE PUBLIQUE D   BRI   Révisez votre sélection et cliquez sur « PROCHAIN » ci-dessous pour finaliser l'inscription   Prénom:   Prénom:   Nom de familie   Adresse de courriel:   Emailigenail.com   Affristion à Investissements PPC   (delectione to us les inoncés qui s'appliquent):   s'appliquent):   En minorivant à cet événement, je conseis à modalités et conditions   moconteres à transmette mes   moconteres ais advance diformation   d'Investissements BPC (Modalités): |

#### **nvestissements**RPC

- 9. Vous recevrez un courriel de confirmation contenant un lien vers l'assemblée virtuelle. Le lien ne commencera à fonctionner que quelques minutes avant le début de l'assemblée.
- 10. Si vous le souhaitez, vous pouvez ajouter l'assemblée et le lien virtuel à votre calendrier Google ou Outlook en cliquant sur l'une ou l'autre des icônes dans le courriel de confirmation.
- Dans le cas d'un calendrier Google :
  - Cliquez sur l'icône Google. Vous accéderez ainsi à votre compte Google, auquel vous devrez peut-être vous connecter.
  - Cliquez sur « Enregistrer ».
- Dans le cas d'un calendrier Outlook :
  - Cliquez sur l'icône Outlook. Le téléchargement du rendez-vous débutera.
  - Ouvrez le rendez-vous téléchargé.
  - Cliquez sur « Enregistrer et fermer ».

Vous voulez savoir comment se porte la caisse du RPC en cette période difficile?

Nous vous remercions de votre inscription à l'assemblée publique d'Investissements RPC de la Colombie-Britannique qui aura lieu le lundi 19 octobre à midi (HAP).

Nous sommes heureux de vous accueillir à cet événement, lors duquel nous discuterons de nos activités de placement, de notre rendement et de la viabilité de la caisse du RPC. Vous aurez l'occasion de participer à une période de questions en direct et d'entendre les membres de notre conseil d'administration et de l'équipe de la haute direction.

Se joindre à l'assemblée publique du 19 octobre

- Cliquez sur l lien de l'assemblée Utilisez Chro ur obtenir une expérience optimale
- Entrez votre au
  - Pour participer à la diffusion à l'heure de début, cliquez sur le bouton « Diffusion en direct » dans le haut de la page.
- Cliquez sur plein écran pour obtenir une expérience optimale.
- Si vous n'êtes pas en mesure de répondre aux exigences minimales relatives au système et au réseau, une option d'accès par téléphone est offerte. Veuillez consulter le lien ici pour en savoir plus.

#### Soumettre une question

Envoyez un courriel à contact@cppib.com ou consultez notre site Web pour obtenir de plus amples renseignements.

investissementsrpc.com/fr/

Si vous avez des questions au sujet de l'assemblée ou du processus d'inscription, veuillez communiquer avec nous à contact@copib.com

Cliquez ci-dessous pour télécharger cette réunion dans votre calendrier.

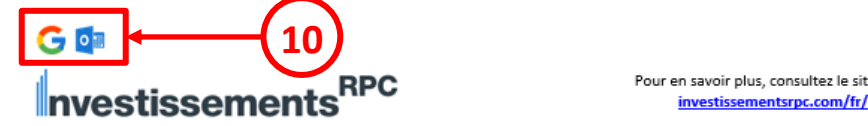

11. Si vous avez de la difficulté à vous connecter à l'assemblée le jour même de celle-ci, vous pouvez y participer par téléphone en composant l'un des numéros indiqués ici.